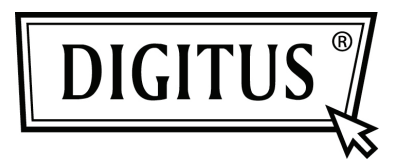

## КОНВЕРТЕР USB 2.0 К СЕРИЙНОМУ ПОРТУ

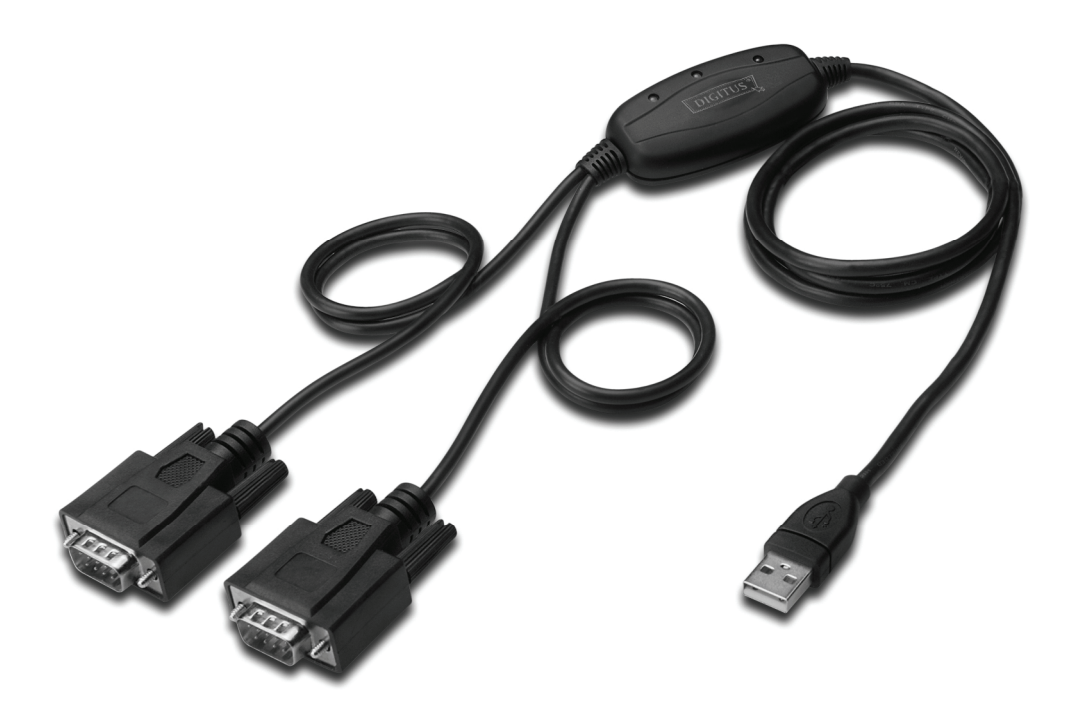

Краткое руководство установки Windows 2000/XP DA-70158

- Шаг 1 Установите CD с драйвером в CD-ROM устройство.
- Шаг 2 Подключите устройство к свободному USB разъему на ПК и найдите новый мастер установки в соотвествии с приложенной схемой:

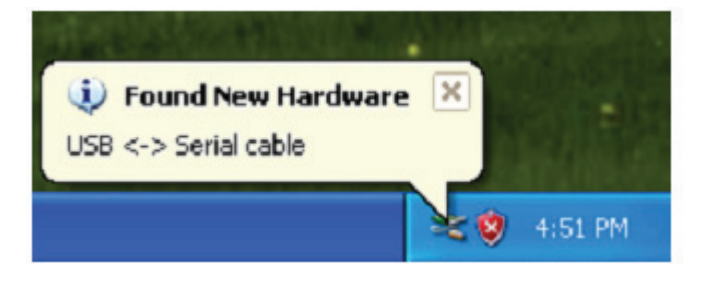

Шаг 3 Выберите "No, not this time", нажмите "Next" для продолжения

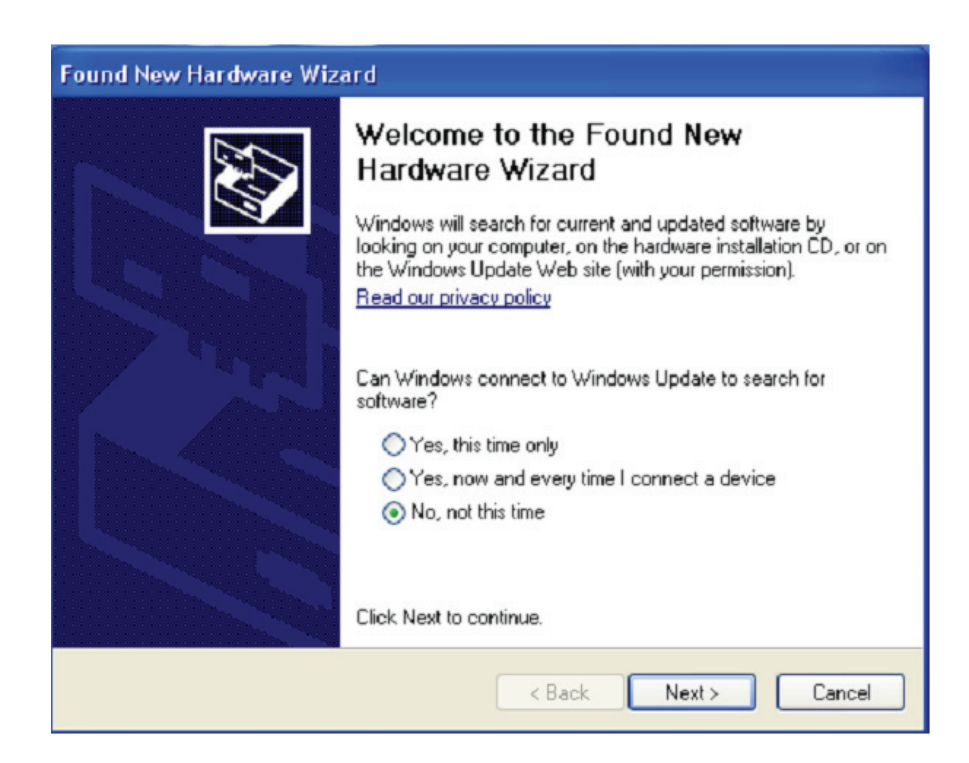

Шаг 4 Выберите "Install from a list or specific location (Advanced)", нажмите "Next" для продолжения.

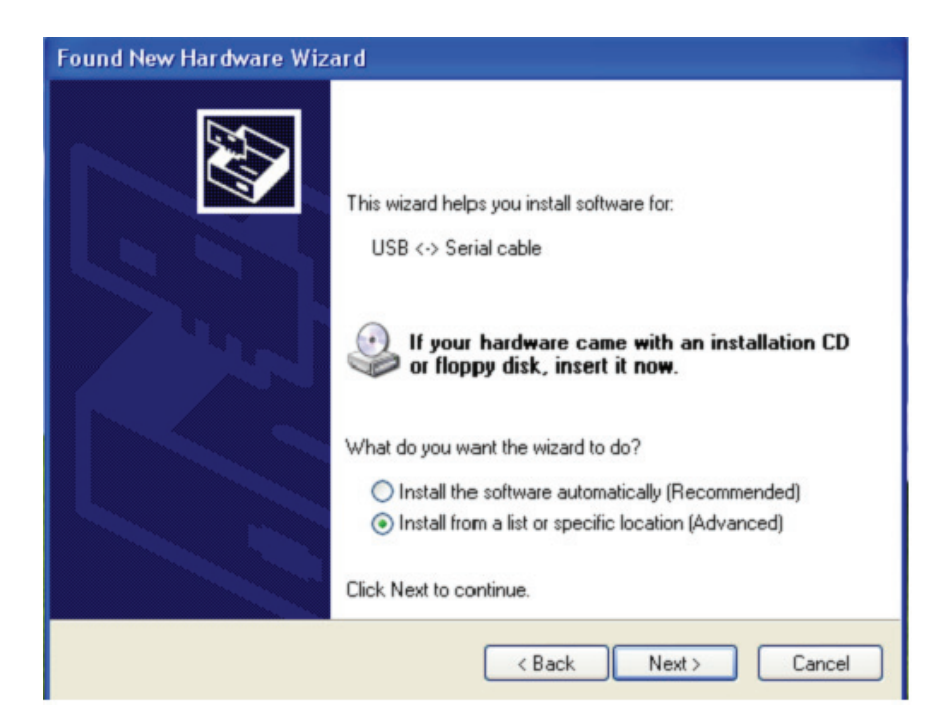

Шаг 5 Выберите "Include this location in the search", нажмите "Browse" и выберите драйвер соотвествующей ОС на CD. Нажмите "Next" для продолжения.

| Found New Hardware Wizard                                                                                                    |
|----------------------------------------------------------------------------------------------------|
| Please choose your search and installation options.                                                                                                    |
| Search for the best driver in these locations.                                                                                                    |
| Use the check boxes below to limit or expand the default search, which includes local<br>paths and removable media. The best driver found will be installed.   |
| Search removable media (floppy, CD-ROM)                                                                                                    |
| Include this location in the search:                                                                                                    |
| E:\USB 2.0 TO 2x RS232\win2000_xp_x86_x64 V Browse                                                                                                    |
| O Don't search. I will choose the driver to install.                                                                                                    |
| Choose this option to select the device driver from a list. Windows does not guarantee that<br>the driver you choose will be the best match for your hardware. |
|                                                                                                    |
| < Back Next > Cancel                                                                                                    |

Шаг 6 Автоматический поиск соответствующего драйвера на CD

| Found New Hardware Wizard           |          |
|-------------------------------------|----------|
| Please wait while the wizard search | es       |
| usb serial converter                | 6        |
|                                     | <b>2</b> |
|                                     | Cancel   |
|                                     | Cancer   |

Шаг 7 Мастер по установке начнет установку и копирование файлов на вашу систему.

| Found New Hardware Wizard                          |       |
|----------------------------------------------------|-------|
| Please wait while the wizard installs the software | Ø.    |
| USB Serial Converter A                             |       |
| FTLang.dll<br>To C:\WINDOWS\system32               |       |
| Back Next >                                        | ancel |

Шаг 8 Нажмите "Finish", чтобы закрыть мастер по установке.

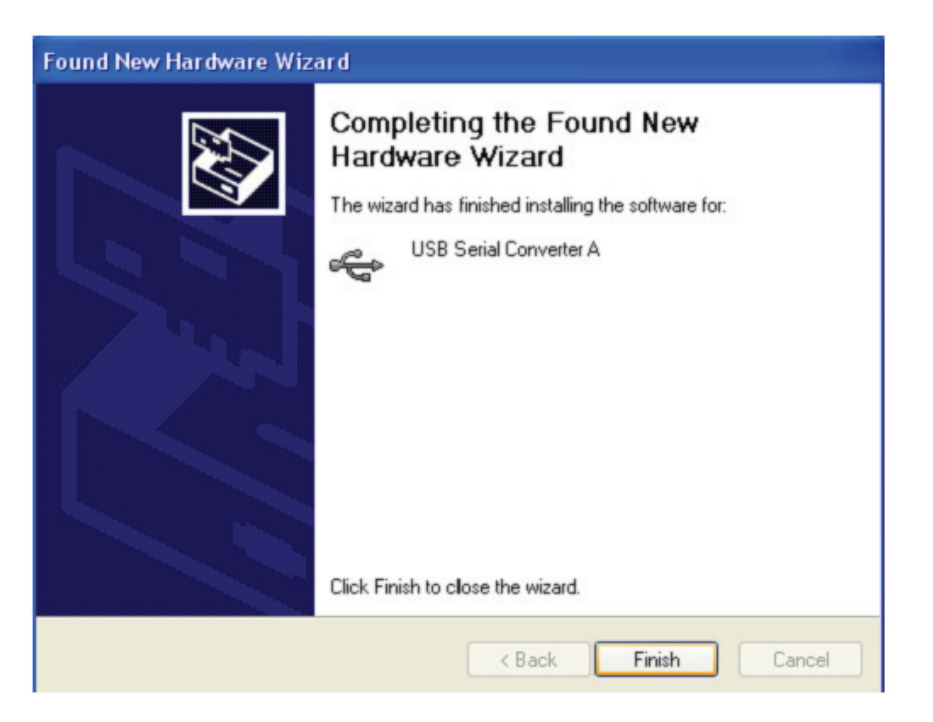

Шаг 9 Поиск нового сот порта

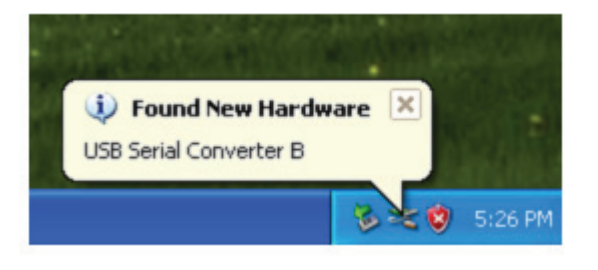

Шаг 10 Выберите "No,not this time",нажмите "Next" для продолжения.

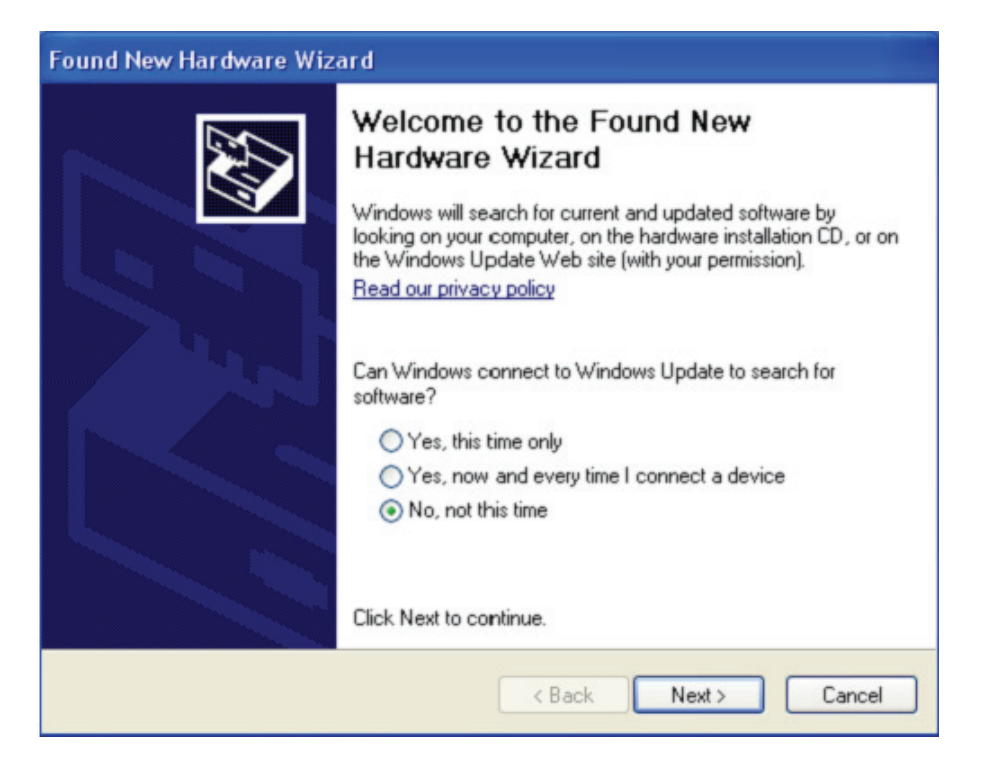

Шаг 11 Выберите "Install from a list or specific location(Advanced)", нажмите "Next" для продолжения.

| Found New Hardware Wiza | rd                                                                                                    |
|-------------------------|----------------------------------------------------------------------------------------------------|
|                         | This wizard helps you install software for:<br>USB Serial Port<br>If your hardware came with an installation CD<br>or floppy disk, insert it now.<br>What do you want the wizard to do?<br>Install the software automatically (Recommended)<br>Install from a list or specific location (Advanced)<br>Click Next to continue. |
|                         | < Back Next > Cancel                                                                                                    |

Шаг 12 Выберите "Include this location in the search", нажмите "Browse" и выберите драйвер для соответствующей ОС на CD. Нажмите "Next" для продолжения.

| Found New Hardware Wizard                                                                                                    |
|----------------------------------------------------------------------------------------------------|
| Please choose your search and installation options.                                                                                                    |
| <ul> <li>Search for the best driver in these locations.</li> </ul>                                                                                             |
| Use the check boxes below to limit or expand the default search, which includes local<br>paths and removable media. The best driver found will be installed.   |
| Search removable media (floppy, CD-ROM)                                                                                                    |
| Include this location in the search:                                                                                                    |
| E:\USB 2.0 TO 2x RS232\win2000_xp_x86_x64 🛛 Browse                                                                                                    |
| O Don't search. I will choose the driver to install.                                                                                                    |
| Choose this option to select the device driver from a list. Windows does not guarantee that<br>the driver you choose will be the best match for your hardware. |
|                                                                                                    |
| < Back Next > Cancel                                                                                                    |

Шаг 13 Мастер по установке начнет установку и копирование файлов на вашу систему.

| Found New Hardware Wizard          |                   |           | 100    |
|------------------------------------|-------------------|-----------|--------|
| Please wait while the wizard insta | alls the software | e         |        |
| USB Serial Port                    |                   |           |        |
| ftcserco.dll<br>To C:\WINDOWS\sy   | /<br>vstem32      |           |        |
|                                    | < Ba              | ck Next > | Cancel |

Шаг 14 Установка закончена, нажмите "Finish", чтобы закрыть мастера по установке.

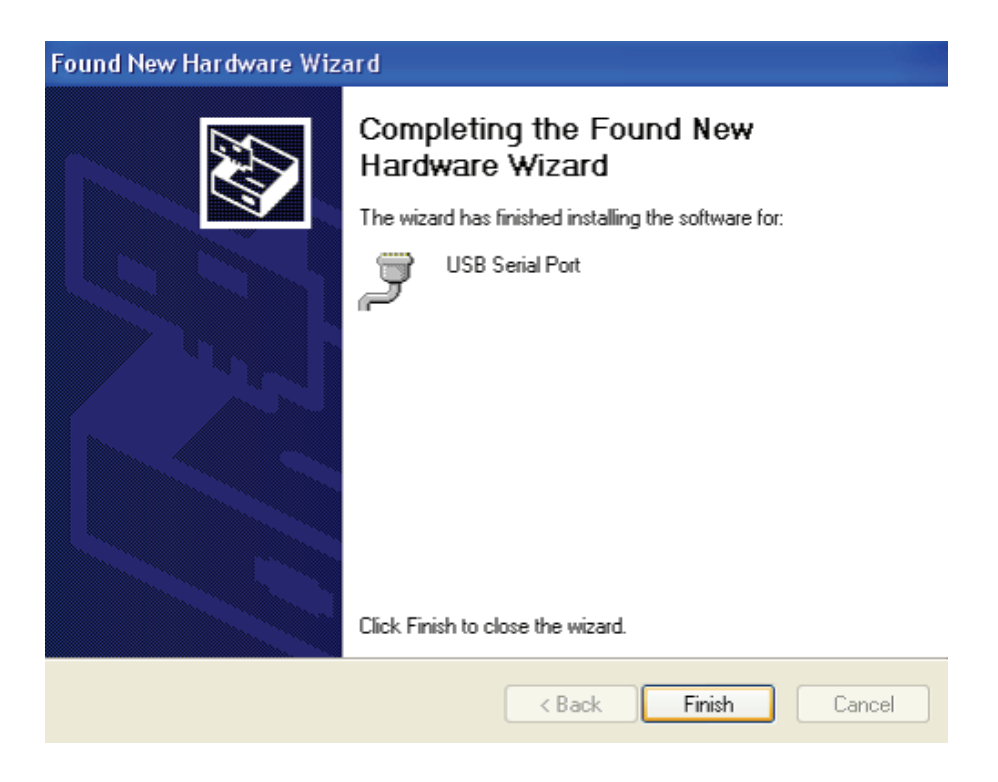

Шаг 15 Ваше новое устройство установлено и готово к работе.

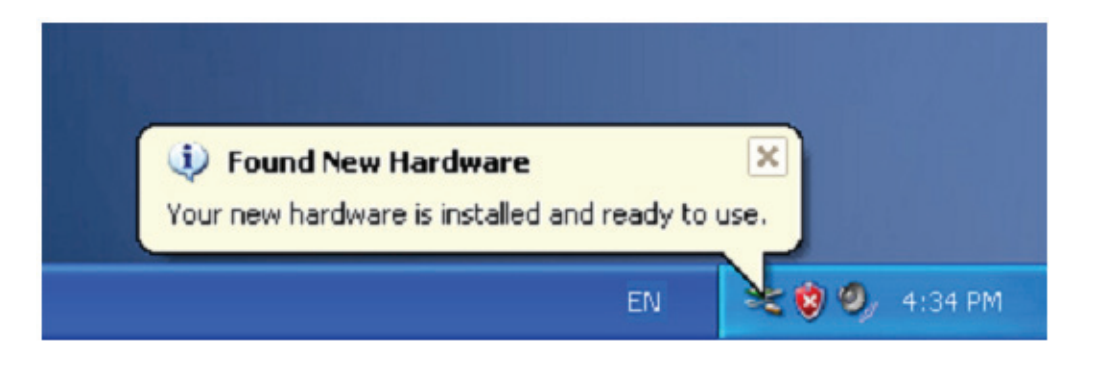

**Шаг 16** Если хотите увидеть его, нажмите правой клавишей мыши "My Computer", затем нажмите "Properties".

| My Docume        | ints                                          |  |  |
|------------------|-----------------------------------------------|--|--|
|                  |                                               |  |  |
| My Comp          | <b>Open</b><br>Explore<br>Search<br>Manage    |  |  |
| My Netv<br>Place | Map Network Drive<br>Disconnect Network Drive |  |  |
| 2                | Create Shortcut<br>Delete<br>Rename           |  |  |
| REDUCE           | Properties                                    |  |  |

**Шаг 17** Выберите "Device Manager" в "Hardware" интерфейсе "System Properties", нажмите, и вы увидите аппаратное обеспечение, установленое на вашем компьютере. Справьтесь с приложенной схемой:

|            | m Restore Automatic Updates                                                         |                                                                           | Remote                            |
|------------|-------------------------------------------------------------------------------------|---------------------------------------------------------------------------|-----------------------------------|
| General    | Computer Name                                                                       | Hardware                                                                  | Advanced                          |
| Device Ma  | nager                                                                               |                                                                           |                                   |
| <b>X</b>   | he Device Manager lists a<br>n your computer. Use the l<br>roperties of any device. | II the hardware device<br>Device Manager to ch                            | s installed<br>ange the           |
|            |                                                                                     | Device Ma                                                                 | nager                             |
| Drivers    |                                                                                     |                                                                           |                                   |
| D c h      | riving Signing lets you mai<br>ompatible with Windows. \<br>ow Windows connects to  | ke sure that installed d<br>Windows Update lets y<br>Windows Update for c | ivers are<br>ou set up<br>hivers. |
| C          | Driver Signing                                                                      | Windows U                                                                 | pdate                             |
|            | rofiles                                                                             |                                                                           |                                   |
| Hardware F | ardware profiles provide a                                                          | way for you to set up                                                     | and store                         |
| Hardware F | ifferent hardware configura                                                         | ioona.                                                                    |                                   |
| Hardware F | ifferent hardware configura                                                         | Hardware F                                                                | rofiles                           |

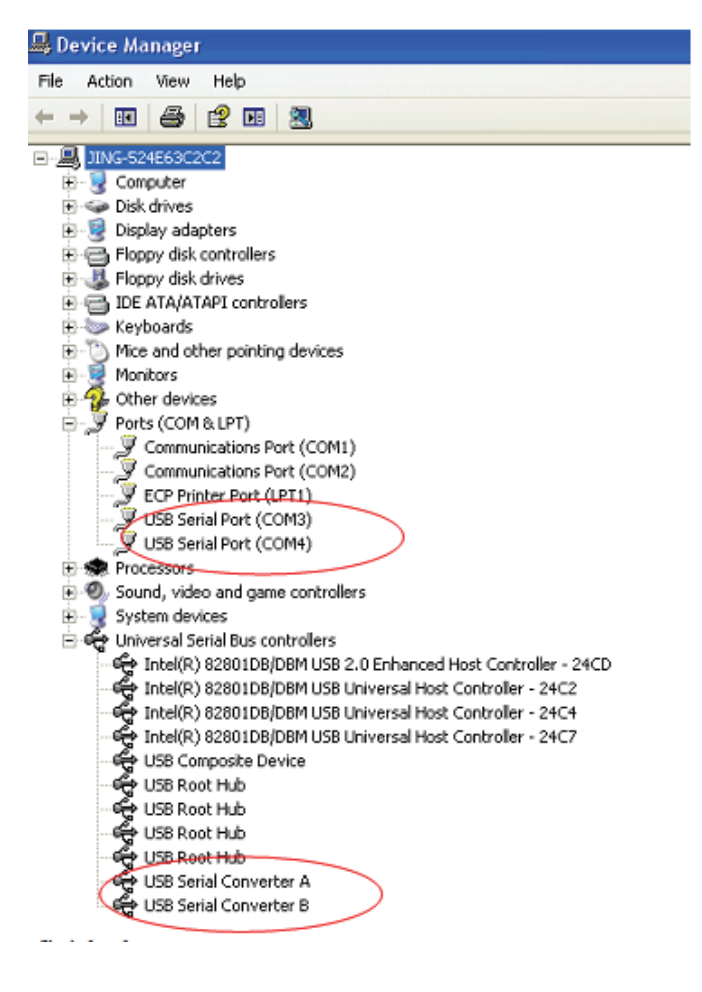

Шаг 18 Установка закончена.

## Заметки:

Если после установки вы увидите "USB Serial Converter" в "Device Manager", но не увидите "USB Serial Port(COM3/COM4)", выполните следующие шаги.

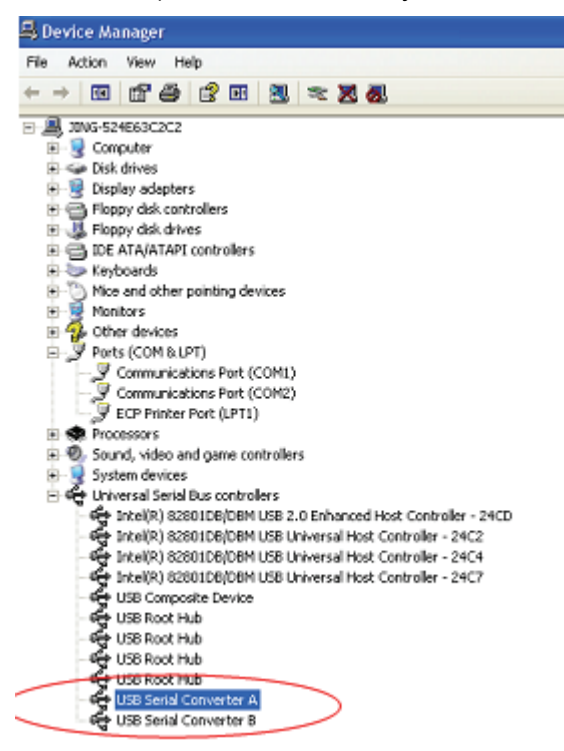

Шаг А: Нажмите правой клавишей мыши "USB Serial Converter A/ USB Serial Converter B", затем нажмите "Properties".

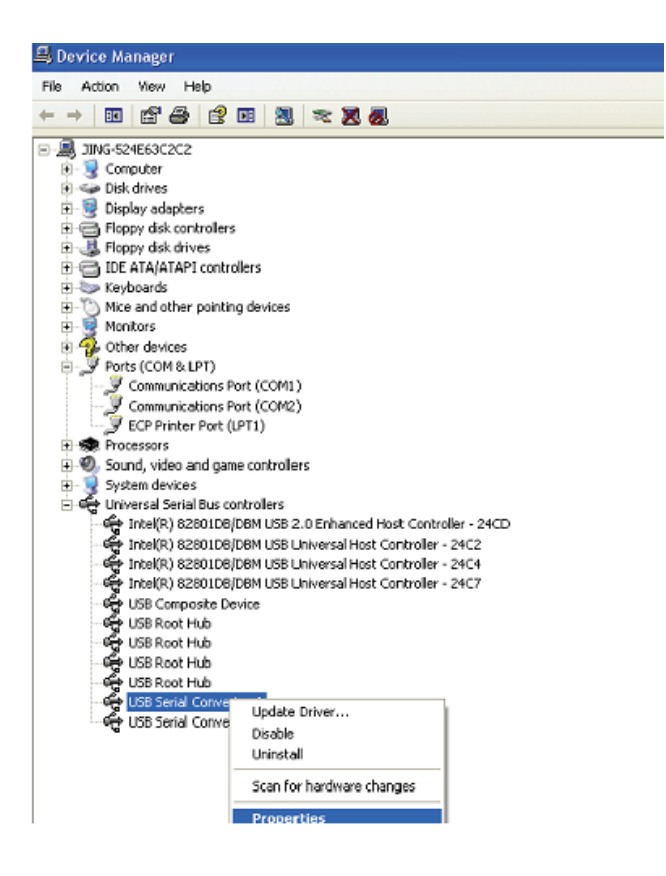

Шаг В: Выберите "Load VCP" в "Advanced", нажмите "OK".

| USB Serial Converter A Properties                                                                                                    | 🕐 🔀 USB Serial Converter B Properties                                                                                                    | ? 🔀  |
|----------------------------------------------------------------------------------------------------|----------------------------------------------------------------------------------------------------|------|
| USB Serial Converter A Properties General Advanced Driver Details USB Serial Converter A Configuration Use these settings to override normal device behaviour.  I Load VCP | VSB Serial Converter B Properties         General       Advanced         Driver       Details         Configuration       Use these settings to override normal device behaviour.         VLoad VCP |      |
| OK Cancel                                                                                                    | Help OK Cancel                                                                                                    | Help |

Шаг С: Удалите USB 2.0 TO 2\* RS232 от компьютера. Подключите снова устройство к старому USB порту, сейчас все в порядке. Ознакомьтесь с приложенной схемой:

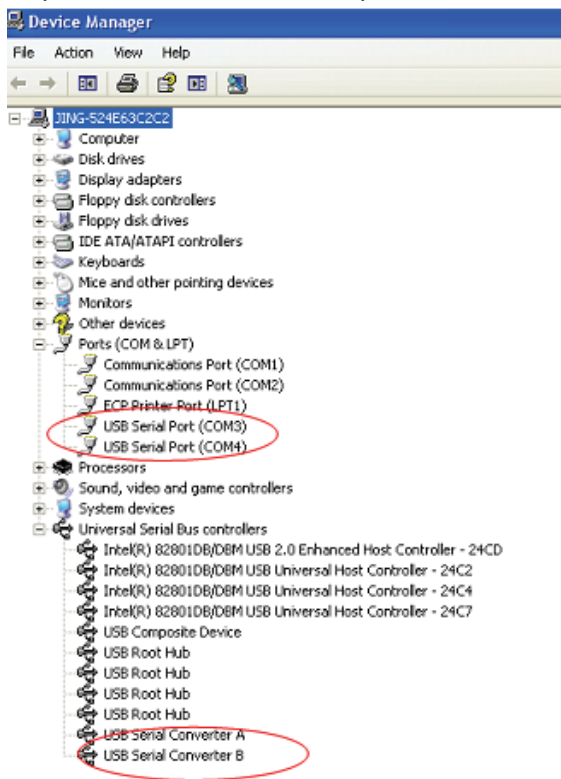

Поздравления, установка успешна.

## Деинсталляция драйвера:

 Выберите "Add or Remove program "на "Control panel "и найдите "Windows Driver Package---FTDI CDM Driver Package (03/13/2008 2.04.06) Windows Driver Package--- FTDI CDM Driver Package (03/13/2008 2.04.06)"

- 2. После выбора нажмите " Remove " для деинсталляции программы драйвера.
- 3. При запуске драйверов этого продукта, справьтесь с приведенной ниже схемой.

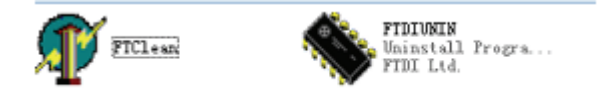

4. Два раза нажмите "FTClen.exe" и появится следующий интерфейс

| 🐺 FTDI Clean Utility V1.0 |   | 化化学 化合体 化合体         | ×           |
|---------------------------|---|---------------------|-------------|
|                           |   | <b>FTDI</b><br>Chip |             |
| VID (Hex)<br>FTDI         | • | -                   | Chan Surtan |
| PID (Hex)                 | _ |                     | Exit        |
| Status: Ready             |   |                     |             |

5. Нажмите "Clean System" и появится следующий интерфейс:

| Uni<br>FTC  | 😰 FTDI Clean Ubilty V1.0               | -             | × |
|-------------|----------------------------------------|---------------|---|
| Information | ×ITDI                                  |               |   |
| (i) •       | isconnect all FTDI devices from the PC |               |   |
| ~           | hip                                    |               |   |
|             |                                        |               |   |
|             | FTDI                                   |               |   |
|             | PID (Hex)                              | Cipari System |   |
|             |                                        |               |   |
|             | WindowsXP                              |               | - |
|             | Status: Ready                          |               |   |

6. Отключите устройство USB 2.0 To 2\* rs232 от ПК, нажмите "ОК" и появится следующий интерфейс. Затем нажмите "Yes "

|         | Uni<br>FTI                         | M <sup>*</sup> FTDI Clean Utility V1.0                                 | - ×          |
|---------|------------------------------------|------------------------------------------------------------------------|--------------|
| Confirm | You are about to<br>Do you want to | o uninstall all FTDI drivers for VID 0x0403 and all PIDs.<br>continue? |              |
|         |                                    | (Xes) No                                                               |              |
|         |                                    | FTDI •                                                                 | Clean System |
|         |                                    | PID (Hex)                                                              | Exit         |
|         |                                    | WindowsXP<br>Status: Ready                                             |              |

7. Нажмите "No" для деинсталляции драйвера.

| F              | ni 🕼 FTDI Clean Utilky VI.0                 | - 3       |
|----------------|---------------------------------------------|-----------|
| onfirm<br>2) D | o you want to cancel driver uninstallation? | <b>) </b> |
|                | FTDI                                        |           |
|                | PID (Hex)<br>Windows×P                      |           |

8. При завершении деинсталляции нажмите "Exit" для выключения приложения деинсталляции.

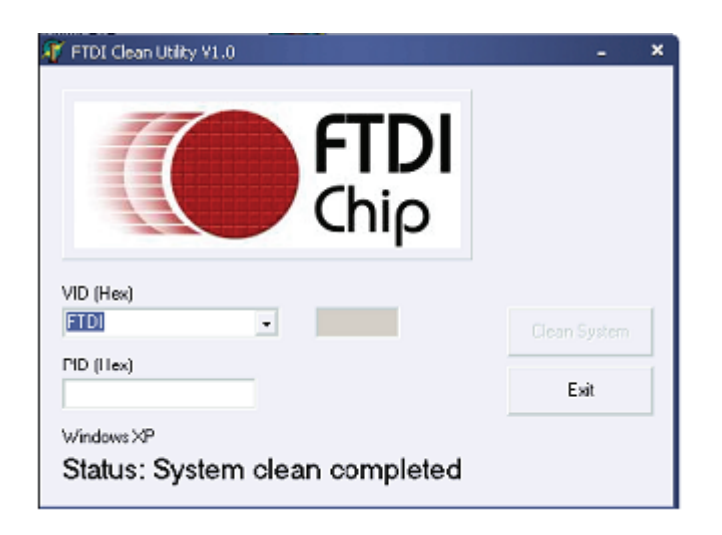